# 「Zoom クライアント」 設定・運用マニュアル

最近、オンラインミーティングやオンラインセミナーによく使われる Zoom クライアントの 初期設定や運用の一部について解説します。

## 初めて Zoom ミーティングへの招待を受けた場合の初期設定

Zoom ミーティングの主催者より参加の招待を受けた場合、その招待が初めての場合は Zoom プログラムのインストールが必要です。その手順は次の通りです。

① 主催者より、次のメールが届く

Г

| 開催中のZoomミーティングに参加してください > 受信トレイ×                                                                                                    |
|----------------------------------------------------------------------------------------------------|
| To the second second se |
| Zoomミーティングに参加する<br>https://us04web.zoom.us/j/71482130906?pwd=amQ0aURKblJkV2gwM0psZllTcTFZUT09                                                                                                    |
| ミーティングID: 714 8213 0906<br>パスコード: 8Mp6XS このリンクをクリック                                                                                                    |

 Zoom ミーティングに参加する」をクリックし、次の画面に移行する 「Zoom をダウンロードして実行してください」をクリックします。

| zoom | サポート、日本語・                                                                                 |
|------|-------------------------------------------------------------------------------------------|
|      | 日本語で表示されない場合は、こちらで「日本語」を選択                                                                |
|      | システムダイアログが表示したら、Zoom Meetingsを開くをクリッ<br>クしてくださいを実行してください。                                 |
|      | このリンクをクリック                                                                                |
|      | Zoomクライアントをインストールしているため、Sーティングを起動か、<br>Zoomをダウンロードして実行してください。                             |
|      | Copyright ©2020 Zoom Video Communications, Inc. All rights reserved.<br>「プライバシーおよび法務ポリシー」 |
|      |                                                                                           |

「Zoom ミーティング」設定・運用マニュアル(1/7)

| ② 名前を付けて保存                                       |                                 |            | ×     |           |
|--------------------------------------------------|---------------------------------|------------|-------|-----------|
|                                                  | ∨ ひ デスクト                        | ップの検索      | P     |           |
| 整理 ▼ 新しいフォルダー                                    |                                 |            | 0     |           |
| 🔜 テレワークセミナー 🔦 名前 ^                               | 更新日時                            | 種類         | ÷     |           |
| 🚽 共有フォルダ                                         | 2020/08/19 20:14                | ファイル フォルダー | 1.5 % |           |
|                                                  | 2020/02/07 6:56                 | ファイル フォルダー |       |           |
| <ul> <li>OneDrive</li> </ul>                     | 2020/08/20 8:59                 | ファイル フォルダー |       |           |
| <ul> <li>OneDrive - HOCC:</li> </ul>             |                                 |            |       |           |
| PC                                               |                                 |            |       |           |
| 🗊 3D オブジェクト                                      |                                 |            |       |           |
| ➡ ダウンロード                                         |                                 |            |       |           |
| <b>二</b> デスクトップ                                  |                                 |            |       |           |
| IP (2+− (5))                                     |                                 |            |       |           |
| ファイル名(N): C1UHofrl8gjpACsAuQ7W-ZWEAPyqWMPh0UF@X0 | Q0jWUkdEroz5Rwn_k56a1e1301b951f | 33exe      | ~     | 「保仔」をクリック |
| ファイルの種類(T): Application (*.exe)                  |                                 |            |       |           |
| ▲ フォルターの非表示                                      | 保                               | 存(S) キャンt  | 211   |           |

③ 「名前をつけて保存」画面で保存先を設定する(そのまま保存でも OK)

④ ダウンロードファイルをクリックし、セットアップを実行する。

| ZOOM | ZOOM                                                                                            | サポート 日本語 →      |
|------|-------------------------------------------------------------------------------------------------|-----------------|
|      | Copyright 62020 Zoom Video Communications, Inc. All rights records<br>(7547)Com 8:21178 and the | クリックしてセットアップを開始 |

これで Zoom のセットアップが始まり、問題が無ければ終了します。 引き続き、ミーティングへのログインの準備をします。

⑤ ログインする・・・ミーティングに参加する次の画面で[ミーティングに参加する]をクリックします。

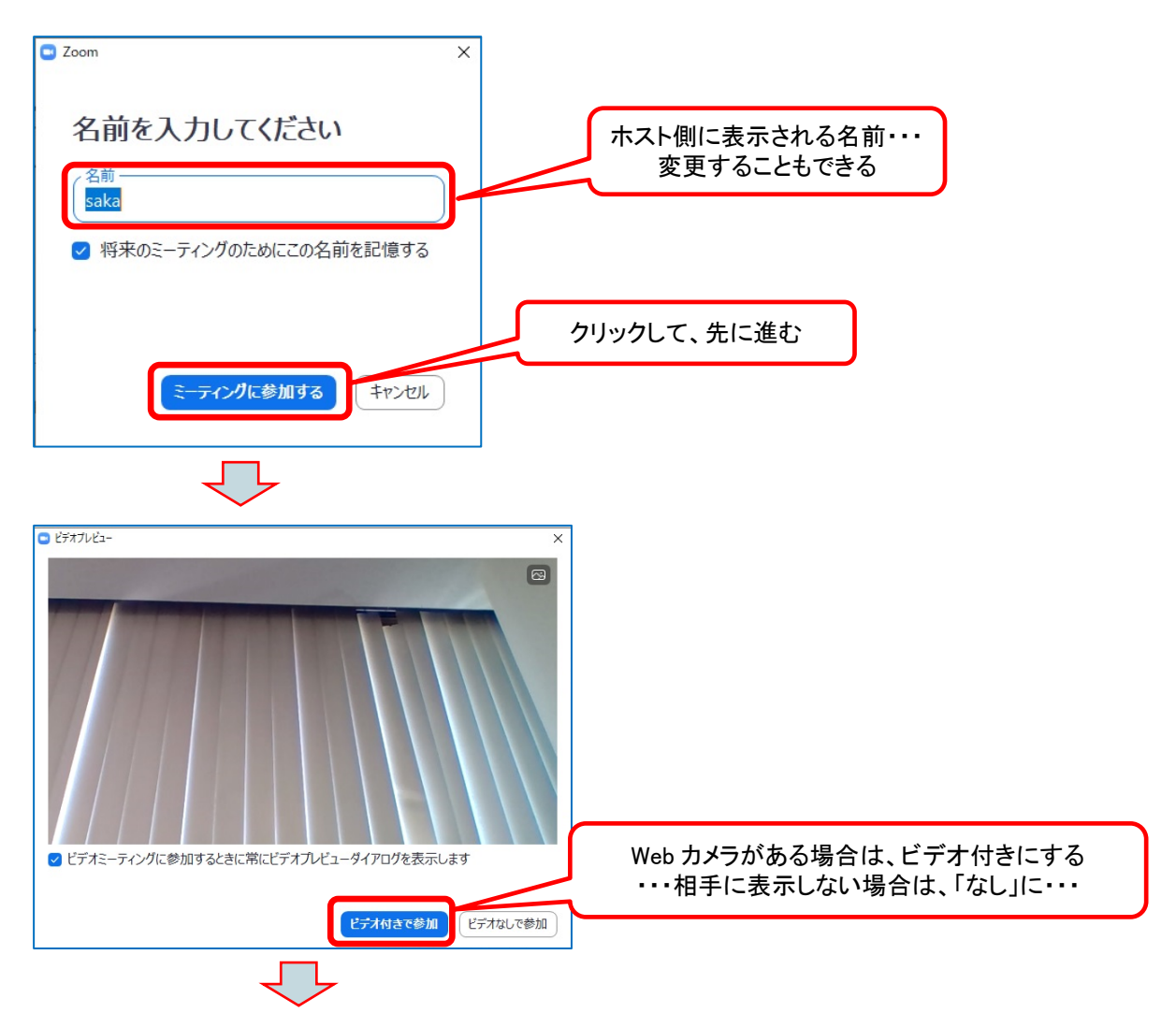

次の画面で、ホストの許可を待ちます。

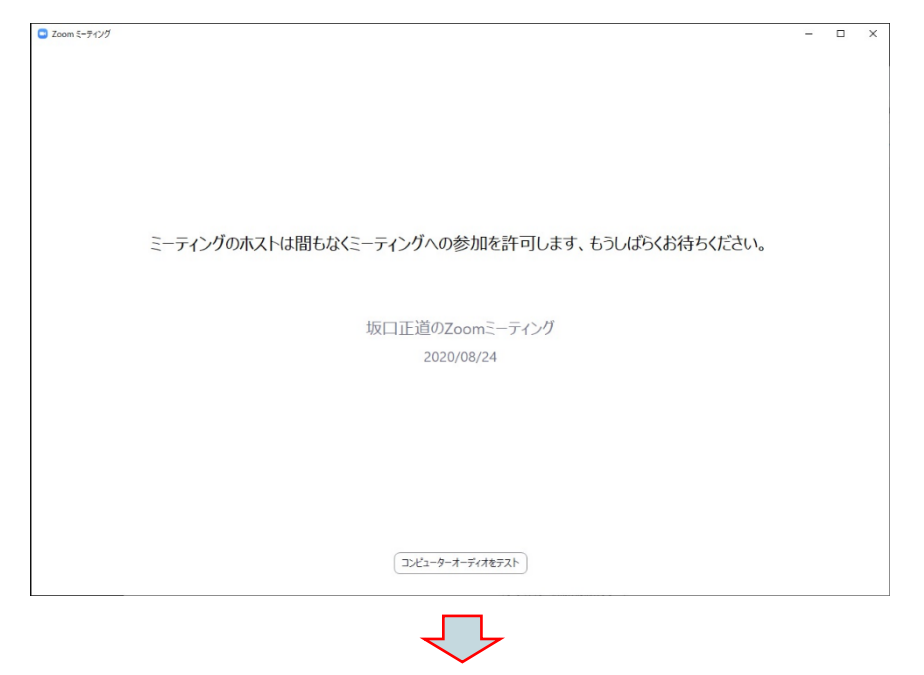

「Zoom ミーティング」設定・運用マニュアル (3/7)

ホストに許可されることで、「コンピュータのオーディオに参加」させて、ミーティン グに参加することができます。

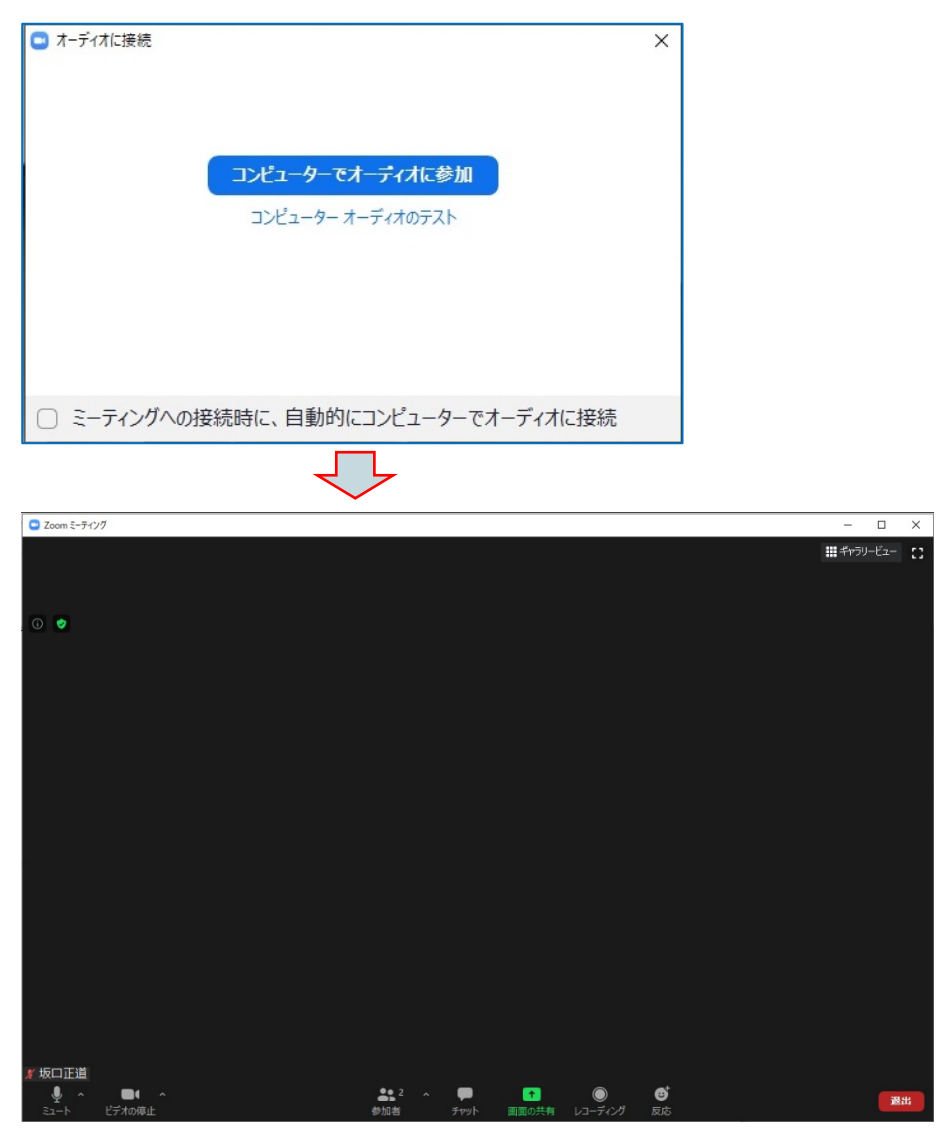

これで、ミーティングに参加した状態で、ホスト側の画像が表示されます。

## 2回目以降の Zoom ミーティングへの招待を受けた場合

ホストから招待の2回目以降は、Zoomのプログラムをセットアップする必要はありません。

① 主催者より、次のメールが届く

| 開催中のZoomミーティングに参加してください                                                                     | ▶ 受信トレイ×   |         |
|---------------------------------------------------------------------------------------------|------------|---------|
| To <b>the v</b>                                                                             |            |         |
| Zoom シーティングに参加する<br>https://us04web.zoom.us/j/71482130906?pwd=amQ0aURKblJkV2gwM0psZllTcTFZU | <u>109</u> |         |
| ミーティングID: 714 8213 0906<br>パスコード: 8Mp6XS                                                    | このリンクをクリ   | <br> ック |
|                                                                                             |            | J       |

② アプリの関連づけをチェックし、メッセージ(ミーティング)を開く

| zoom | Zoom Meetings を開きますか?<br>https://us04web.zoom.us がこのアプリケーションを開く許可を求めています。<br>ロ <u>us04web.zoom.us そそそ</u><br>・・・・・・・・・・・・・・・・・・・・・・・・・・・・・・・・・・ | 、メッセージを | ·開く |
|------|----------------------------------------------------------------------------------------------------|---------|-----|
|      | Zoom Meetings を聞く <b>キャンセル</b>                                                                                                    |         |     |
| 97   | ステムダイアログが表示したら、 <b>Zoom Meetingsを開く</b> をクリ<br>ックしてくださいを実行してください。                                                                               |         |     |
|      | Zoomクライアントをインストールしている場合、ミーティングを起動か、<br>Zoomをダウンロードして実行してください。                                                                                   |         |     |

③ ビデオ有無を指定し、主催者の許可を待つ

| ビデオブレビュー     ×                           |                                                   |
|------------------------------------------|---------------------------------------------------|
|                                          |                                                   |
| ✓ ビデオミーティングに参加するときに常にビデオプレビューダイアログを表示します | Web カメラがある場合は、ビデオ付きにする<br>・・・相手に表示しない場合は、「なし」に・・・ |
| ビデオなしで参加                                 |                                                   |

### 次の画面で、ホストの許可を待ちます。

| Zoom ミーティング |                                                | - | × |
|-------------|------------------------------------------------|---|---|
|             |                                                |   |   |
|             |                                                |   |   |
|             |                                                |   |   |
|             |                                                |   |   |
|             | ミーティングのホストは間もなくミーティングへの参加を許可します、もうしばらくお待ちください。 |   |   |
|             |                                                |   |   |
|             | 坂口正道のZoomミーティング                                |   |   |
|             | 2020/08/24                                     |   |   |
|             |                                                |   |   |
|             |                                                |   |   |
|             |                                                |   |   |
|             |                                                |   |   |
|             |                                                |   |   |
|             | (コンピューターオーディオをテスト)                             |   |   |
|             |                                                |   |   |

ホストに許可されることで、コンピュータのオーディオに参加させて、ミーティングに 参加することができます。

| 🖸 オーディオに接続                                                                       | ×                                                                                                    |
|----------------------------------------------------------------------------------|----------------------------------------------------------------------------------------------------|
|                                                                                  |                                                                                                    |
| コンビューターでオーディオに参加                                                                 | クリックして、「コンピュータのオーディオに参加」をク<br>リックしてミーティングに入る                                                                                                    |
| コンピューター オーディオのテスト                                                                |                                                                                                    |
|                                                                                  |                                                                                                    |
|                                                                                  |                                                                                                    |
| ○ ミーティングへの接続時に、自動的にコンピューターでオーディオに接                                               | 続                                                                                                    |
| $\overline{\nabla}$                                                              |                                                                                                    |
| Com 5-71/1                                                                       | - 🗆 X                                                                                                    |
|                                                                                  | ₩ <i>₹</i> ₩ <sup>5</sup> ₩-Ĕ2- ()                                                                                                    |
| 0                                                                                |                                                                                                    |
|                                                                                  |                                                                                                    |
|                                                                                  |                                                                                                    |
|                                                                                  |                                                                                                    |
|                                                                                  |                                                                                                    |
|                                                                                  |                                                                                                    |
|                                                                                  |                                                                                                    |
|                                                                                  |                                                                                                    |
|                                                                                  |                                                                                                    |
|                                                                                  |                                                                                                    |
| 「坂口止道     ● ヘ ● ヘ ■ ヘ ■ ヘ ■ ● ヘ     ③     ③     → ト ジオの母止 参加者 チャット 画面の共有 レコーディング | Contemporation and the second second |

「Zoom ミーティング」設定・運用マニュアル( 6 / 7 )

### Zoom ミーティング中の画面操作

ミーティング中の Zoom 操作について、その一部をご紹介いたします。

(1) チャットで発言する

チャットは、文字でホストや参加者に発言することができます。

(2) 文書を共有する(ホストが、許可している場合)

セミナーでは、ホスト(講師)の文書を参加者に見ていただくことになりますが、ミー ティングの場合は、参加者の資料なども共有することができます。

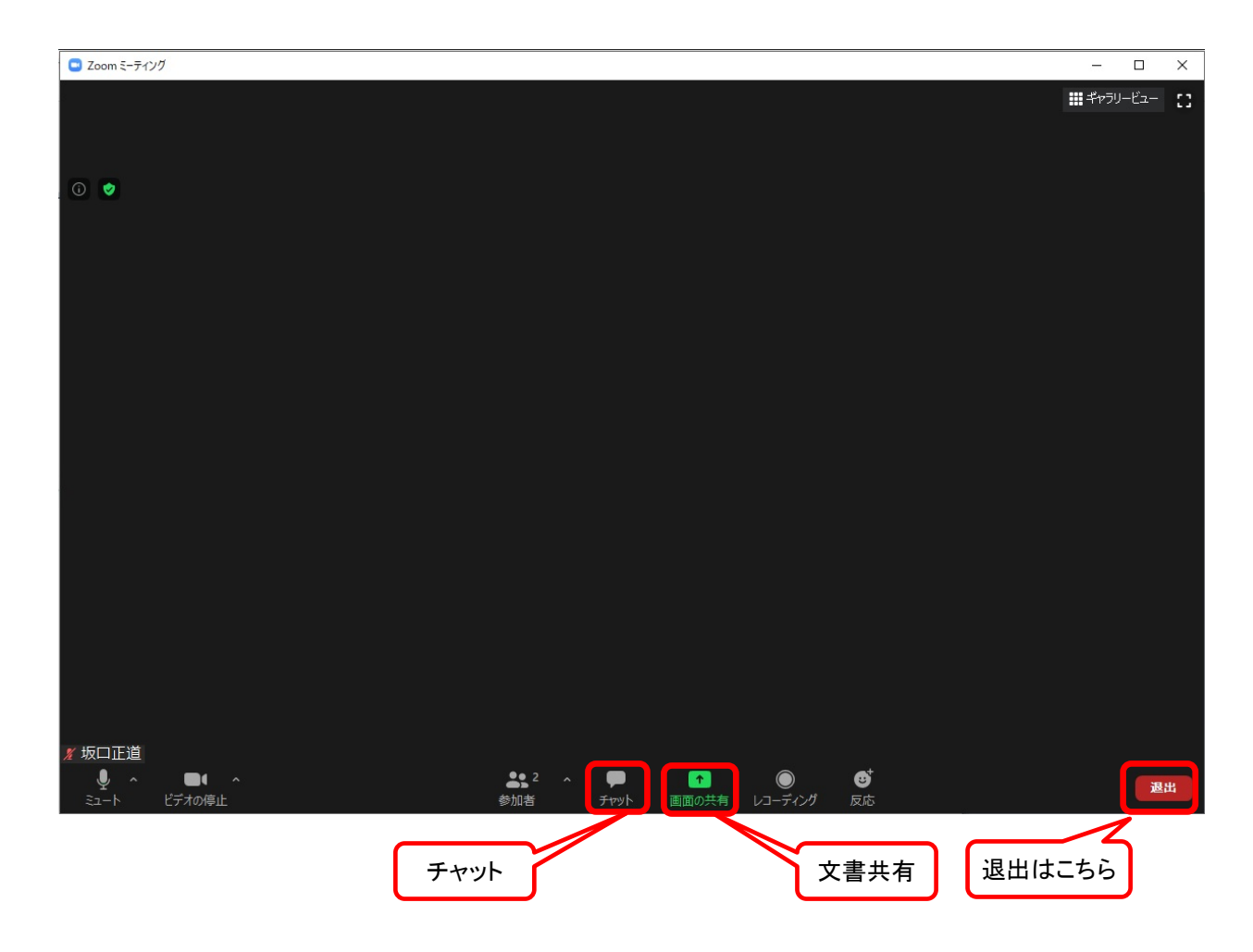

Zoomは、本セミナーのみならず、いろいろなシーンで使われるようになりました。 他のセミナーへのご参加、主催者側にてご利用も可能かと思います。 どうぞ、ご活用ください。